## Import d'un fichier Excel dans SAGE

Procédure pour importer un fichier Excel dans la compta SAGE.

## Sélectionner l'import de fichier paramétrable

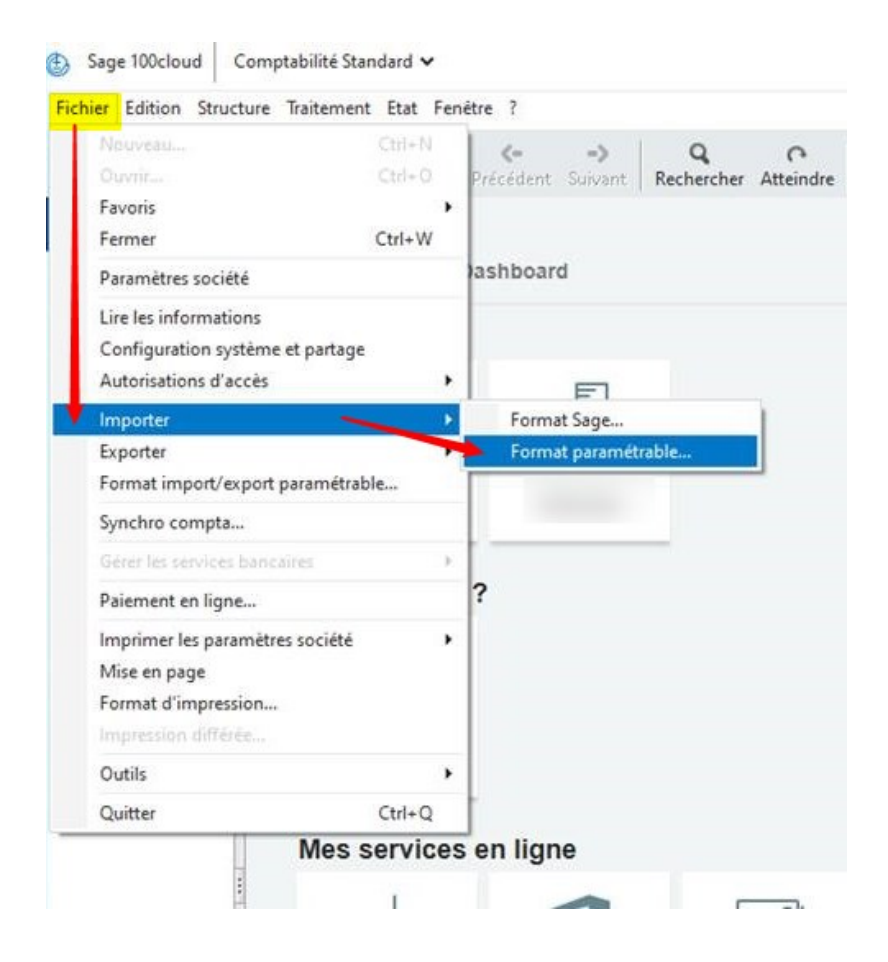

Last update: 2023/06/29 wiki:docs\_en\_cours:sage\_import\_fichier\_excel https://wiki.atys.analys-informatique.com/doku.php?id=wiki:docs\_en\_cours:sage\_import\_fichier\_excel 11:27

## Choix du modèle d'import

1. Choisir le modèle d'import et cliquer sur ouvrir.

| maniser 👻 Nouveau        | dossier                                                                                        |      |  |                                     |                    |        |      | 8== • • |
|--------------------------|------------------------------------------------------------------------------------------------|------|--|-------------------------------------|--------------------|--------|------|---------|
| Jour23-24-06 * ^         | Nom                                                                                            | ^    |  | Modifié le                          | Type               | Taille |      |         |
| OneDrive                 | Ð                                                                                              | .ema |  | 09/09/2022 12:14                    | Fichier d'import/e |        | 1 Ko |         |
| Ce PC                    | e PC Type : Fichier d'import/export par<br>Taille : 724 octet(s) Modifié le : 09/09/2022 12:14 |      |  | oort paramétrable Comptabilit<br>14 | té                 |        |      |         |
| Images                   |                                                                                                |      |  |                                     |                    |        |      |         |
| Objets 3D Téléchargement |                                                                                                |      |  |                                     |                    |        |      |         |
| Vidéos                   |                                                                                                |      |  |                                     |                    |        |      |         |
| 🚂 Disque local (C:)      |                                                                                                |      |  |                                     |                    |        |      |         |
| Disque local (D:)        |                                                                                                |      |  |                                     |                    |        |      |         |
|                          |                                                                                                |      |  |                                     |                    |        |      |         |
| 🞐 Réseau 🗸 🗸             |                                                                                                |      |  |                                     |                    |        |      |         |

2. Choisir le fichier d'import en ayant positionné *"Tous les fichiers"* dans le champ *Types de fichier*. Puis sélectionner le fichier et cliquer sur Ouvrir

From: https://wiki.atys.analys-informatique.com/ - **Wiki Atys** 

Permanent link: https://wiki.atys.analys-informatique.com/doku.php?id=wiki:docs\_en\_cours:sage\_import\_fichier\_excel

Last update: 2023/06/29 11:27

| Ouvrir le fici  | hier a import          |                       |                  |                  | ^       |
|-----------------|------------------------|-----------------------|------------------|------------------|---------|
| Regarder dans : |                        |                       | ~                | 🗿 🌶 📂 🛄 🔹        |         |
| -               | Nom                    | ^                     |                  | Modifié le       | Туре    |
| X               | ECF100 30.pdf          |                       |                  | 23/09/2005 16:50 | Mic     |
| Accès rapide    | Guide technique        | EDI TDFC.pdf          | 29/12/2005 11:03 | Mic              |         |
|                 | R .en                  | na                    | 09/09/2022 12:14 | Fich             |         |
|                 | ManuelGammeE           | CF.pdf                | 16/09/2005 15:28 | Mici             |         |
| Bureau          | B - 0                  | DD PAIE 06 2021 - Co  | 03/12/2021 16:03 | Fich             |         |
|                 | <b>D</b> - 0           | DD PAIE 06 2021.csv   |                  | 03/12/2021 13:52 | Fich    |
| -               | SALAIRES_TEST.         | sv 🔉                  | 2                | 03/12/2021 16:01 | Fich    |
| Bibliothèques   | test2jeg.csv           | 15                    | -                | 03/12/2021 15:38 | Fich    |
| Réseau          |                        |                       |                  |                  |         |
|                 | د                      |                       |                  | _                | >       |
|                 | Nom du fichier :       |                       | <b>(</b> ]       | Ouvrir           |         |
|                 | Types de fichiers : To | us les fichiers (*.*) | 1                | ~                | Annuler |
|                 | Importer le lettrage   |                       |                  |                  |         |
|                 | Appliquer la numé      | rotation du fichier c | omptable         |                  |         |
|                 | - II - I               |                       |                  |                  | 100     |